## Web研修の受講方法

## 1.申し込み

大阪府歯科衛生士会 研修会申し込みフォームから申し込みをします。 申し込み後、すぐに自動返信メールが届きます。

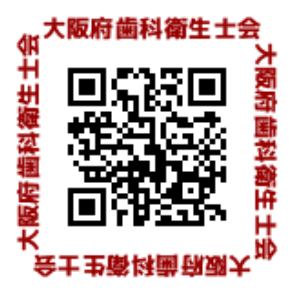

(届かない場合、受理されていない可能性があります。再度の申し込みをお願いします。)

- 2. 事前登録(期日までに事前登録をされないと参加をお断りする場合があります。)
  - ①申し込みされたメールアドレスに大阪府歯科衛生士会より 件名「ウェビナー研修会に 参加する」のメールが送信されますのでメール本文中のURLをクリックして事前登録を

7月31日(金)21時までに行ってください。

②ウェビナー登録画面の氏名入力欄は<u>「名」には会員番号(会員外の方は000)</u>を入力し 「<u>姓」には申込者氏名</u>を、そして申込時に登録された<u>メールアドレス</u>を入力してください。 ③登録が完了すると Zoomのダウンロードの画面になりますので指示に従ってダウンロ ードを行ってください。

※Zoomのインストールのみで受講できます。「サインイン」などアカウントをとる必要はありません。

## 3.Web研修への参加

①ダウンロード、事前登録ができましたら招待メール(確認メール)が届きます。

②研修会当日は研修会配信時間15分前からアクセス可能です。

③アクセスしたらそのままお待ちください。定刻に研修会の配信が始まります。

④研修会中、会員番号(会員外の方は000)が必要です。お手元にご準備ください。

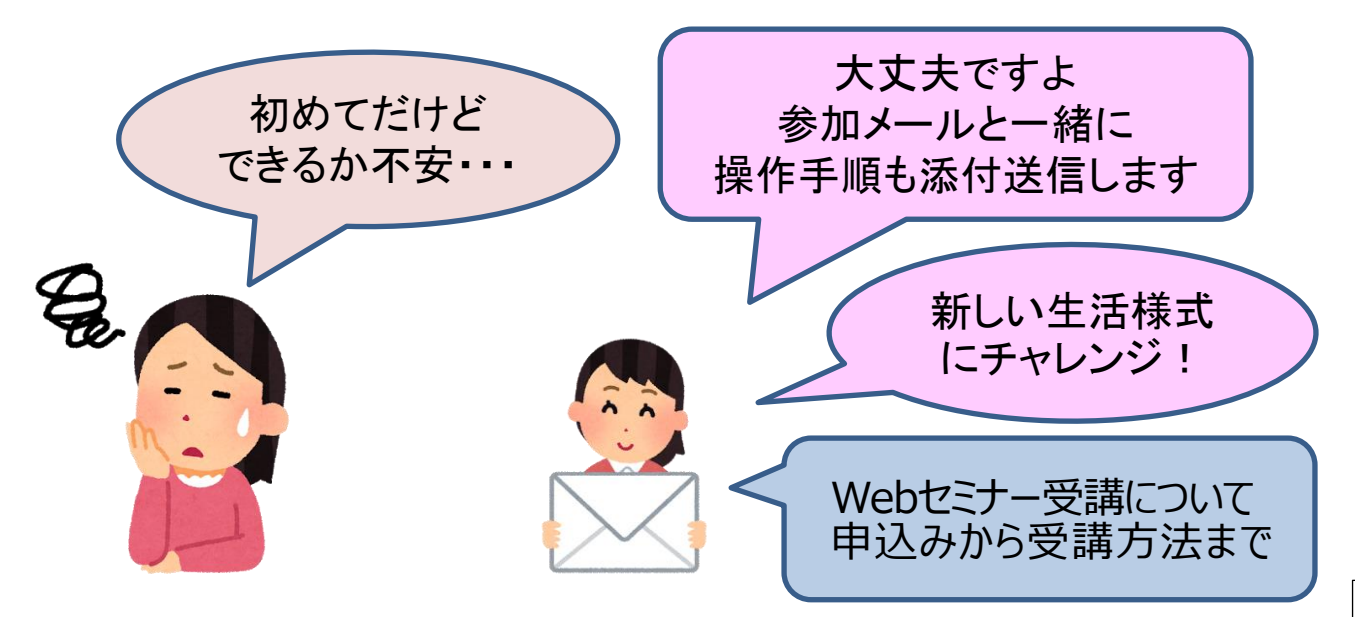